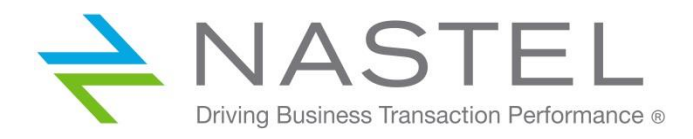

BMS 100.003

# **BSM CONNECTOR FOR AUTOPILOT**<sup>®</sup> Version 1.0

Installation and User's Guide

**CONFIDENTIALITY STATEMENT:** THE INFORMATION WITHIN THIS MEDIA IS PROPRIETARY IN NATURE AND IS THE SOLE PROPERTY OF NASTEL TECHNOLOGIES, INC. ALL PRODUCTS AND INFORMATION DEVELOPED BY NASTEL ARE INTENDED FOR LIMITED DISTRIBUTION TO AUTHORIZED NASTEL EMPLOYEES, LICENSED CLIENTS, AND AUTHORIZED USERS. THIS INFORMATION (INCLUDING SOFTWARE, ELECTRONIC AND PRINTED MEDIA) IS NOT TO BE COPIED OR DISTRIBUTED IN ANY FORM WITHOUT THE EXPRESSED WRITTEN PERMISSION FROM NASTEL TECHNOLOGIES, INC.

© 2018 Nastel Technologies, Inc. All rights reserved.

#### **PUBLISHED BY:**

**RESEARCH & DEVELOPMENT** 

NASTEL TECHNOLOGIES, INC.

88 SUNNYSIDE BLVD, SUITE 101

PLAINVIEW, NY 11803

COPYRIGHT © 2018. ALL RIGHTS RESERVED. NO PART OF THE CONTENTS OF THIS DOCUMENT MAY BE PRODUCED OR TRANSMITTED IN ANY FORM, OR BY ANY MEANS WITHOUT THE WRITTEN PERMISSION OF NASTEL TECHNOLOGIES.

#### DOCUMENT TITLE: BSM CONNECTOR FOR AUTOPILOT INSTALLATION AND USER'S GUIDE

VERSION: 1.0

DOCUMENT RELEASE DATE: MAY 2018

NASTEL DOCUMENT NUMBER: **BSM 100.003** 

**CONFIDENTIALITY STATEMENT:** THE INFORMATION WITHIN THIS MEDIA IS PROPRIETARY IN NATURE AND IS THE SOLE PROPERTY OF NASTEL TECHNOLOGIES, INC. ALL PRODUCTS AND INFORMATION DEVELOPED BY NASTEL ARE INTENDED FOR LIMITED DISTRIBUTION TO AUTHORIZED NASTEL EMPLOYEES, LICENSED CLIENTS, AND AUTHORIZED USERS. THIS INFORMATION (INCLUDING SOFTWARE, ELECTRONIC AND PRINTED MEDIA) IS NOT TO BE COPIED OR DISTRIBUTED IN ANY FORM WITHOUT THE EXPRESSED WRITTEN PERMISSION FROM NASTEL TECHNOLOGIES, INC.

#### **ACKNOWLEDGEMENTS:**

THE FOLLOWING TERMS ARE TRADEMARKS OF NASTEL TECHNOLOGIES CORPORATION IN THE UNITED STATES OR OTHER COUNTRIES OR BOTH: TRANSACTIONWORKS, M6 AUTOPILOT, AUTOPILOT/IT, AUTOPILOT/ENTERPRISE, M6 FOR WMQ, AUTOPILOT/WMQ, M6 WEB SERVER, M6 WEB CONSOLE, AUTOPILOT/WEB, MQCONTROL, MQCONTROL EXPRESS, AUTOPILOT/TRANSACTION ANALYZER, AUTOPILOT/WAS, AUTOPILOT/TRANSACTION MONITOR, AUTOPILOT/OS MONITOR.

THE FOLLOWING TERMS ARE TRADEMARKS OF THE IBM CORPORATION IN THE UNITED STATES OR OTHER COUNTRIES OR BOTH: IBM, MQ, MQSERIES, WEBSPHERE, WEBSPHERE MQ WIN-OS/2, AS/400, OS/2, DB2, AND AIX, Z/OS.

THE FOLLOWING TERMS ARE TRADEMARKS OF HEWLETT-PACKARD IN THE UNITED STATES OR OTHER COUNTRIES OR BOTH: OPENVIEW, HP-UX.

COMPAQ, THE COMPAQ LOGO, ALPHASERVER, COMPAQ INSIGHT MANAGER, CDA, DEC, DECNET, TRUCLUSTER, ULTRIX, AND VAX REGISTERED IN U.S. PATENT AND TRADEMARK OFFICE. ALPHA AND TRU64 ARE TRADEMARKS OF COMPAQ INFORMATION TECHNOLOGIES GROUP, L.P IN THE UNITED STATES AND OTHER COUNTRIES.

SNMPC, SNMPC, WORKGROUP, AND SNMPC ENTERPRISE ARE TRADEMARKS OF CASTLE ROCK COMPUTING IN THE UNITED STATES OR OTHER COUNTRIES, OR BOTH.

SUN, SUN MICROSYSTEMS, THE SUN LOGO, IFORCE, JAVA, NETRA, N1, SOLARIS, SUN FIRE, SUN RAY, SUNSPECTRUM, SUN STOREDGE, SUNTONE, THE NETWORK IS THE COMPUTER, ALL TRADEMARKS AND LOGOS THAT CONTAIN SUN, SOLARIS, OR JAVA, AND CERTAIN OTHER TRADEMARKS AND LOGOS ARE TRADEMARKS OR REGISTERED TRADEMARKS OF ORACLE CORPORATION AND/OR ITS AFFILIATES.

INSTALLANYWHERE IS A REGISTERED TRADEMARK OF ZEROG SOFTWARE IN THE UNITED STATES OR OTHER COUNTRIES, OR BOTH.

THIS PRODUCT INCLUDES SOFTWARE DEVELOPED BY THE APACHE SOFTWARE FOUNDATION (HTTP://WWW.APACHE.ORG/). THE JAKARTA PROJECT" AND "TOMCAT" AND THE ASSOCIATED LOGOS ARE REGISTERED TRADEMARKS OF THE APACHE SOFTWARE FOUNDATION

INTEL, PENTIUM AND INTEL486 ARE TRADEMARKS OR REGISTERED TRADEMARKS OF INTEL CORPORATION IN THE UNITED STATES, OR OTHER COUNTRIES, OR BOTH

MICROSOFT, WINDOWS, WINDOWS NT, WINDOWS XP, .NET, .NET FRAMEWORK AND THE WINDOWS LOGOS ARE REGISTERED TRADEMARKS OF THE MICROSOFT CORPORATION.

UNIX IS A REGISTERED TRADEMARK IN THE UNITED STATES AND OTHER COUNTRIES LICENSED EXCLUSIVELY THROUGH X/OPEN COMPANY LIMITED.

"LINUX" AND THE LINUX LOGOS ARE REGISTERED TRADEMARKS OF LINUS TORVALDS, THE ORIGINAL AUTHOR OF THE LINUX KERNEL. All other titles, applications, products, and so forth are copyrighted and/or trademarked by their respective authors.

SCO CUSA, SCO DOCTOR, SCO DOCTOR FOR NETWORKS, SCO DOCTOR LITE, SCO GLOBAL ACCESS, SCO MPX, SCO MULTIVIEW, SCO NIHONGO OPENSERVER, SCO OK, THE SCO OK LOGO, SCO OPENSERVER, SCO OPENSERVER, SCO PORTFOLIO, SCO POS SYSTEM, SCO TOOLWARE, AND THE WORLD NEVER STOPS ARE TRADEMARKS OR REGISTERED TRADEMARKS OF CALDERA INTERNATIONAL, INC. IN THE U.S.A. AND OTHER COUNTRIES, ALL RIGHTS RESERVED.

ORACLE® IS A REGISTERED TRADEMARK OF ORACLE CORPORATION AND/OR ITS AFFILIATES

OTHER COMPANY, PRODUCT, AND SERVICE NAMES, MAY BE TRADEMARKS OR SERVICE MARKS OF OTHERS.

# Table of Contents

| CHAPTER 1: INTRODUCTION                                 | 1  |
|---------------------------------------------------------|----|
| 1.1 How This Guide is Organized                         | 1  |
| 1.2 HISTORY OF THIS DOCUMENT                            | 1  |
| 1.2.1 User Feedback                                     | 1  |
| 1.3 Related Documents                                   | 1  |
| 1.4 INTENDED AUDIENCE                                   | 1  |
| 1.5 System Requirements                                 | 1  |
| 1.5.1 Platforms                                         | 1  |
| 1.6 TECHNICAL SUPPORT                                   | 2  |
| 1.7 System Flow                                         | 2  |
| CHAPTER 2: INSTALLATION                                 | 3  |
| 2.1 INSTALL PACKAGE                                     | 3  |
| 2.2 IMPORT CONFIGURATION ITEM TYPES                     | 3  |
| 2.3 IMPORT NASTEL CONTENT PACK FOR AUTOPILOT            | 3  |
| 2.4 IMPORT AUTOPILOT TOPOLOGY VIEW                      | 4  |
| 2.6 INSTALL PERL CLASSES                                | 6  |
| 2.7 INSTALL BSMC POLICIES                               | 6  |
| 2.8 CONFIGURE AUTOPILOT PROPERTIES                      | 7  |
| 2.8.1 Using File Editor                                 | 7  |
| 2.8.2 Using AutoPilot M6 Enterprise Manager             | 8  |
| 2.8.3 Modify Sensor Properties                          | 8  |
| 2.8.4 Modify BSV File Types                             | 8  |
| 2.8.5 Miscellaneous AutoPilot Policies Changes          | 9  |
| 2.8.6 Activate (Deploy) AutoPilot Policies              | 9  |
| 2.8. / Monitor MQ                                       | 10 |
|                                                         | 12 |
| CHAPTER 3: ACTIVATE BSM POLICIES                        | 13 |
| 3.1 ACTIVATE BSM POLICIES                               | 13 |
| CHAPTER 4: TROUBLESHOOTING                              | 19 |
| 4.1 TOPOLOGY DISCOVERY PROBLEMS                         | 19 |
| 4.1.1 Log Files to Check                                | 19 |
| 4.1.2 Specific Error Messages                           | 21 |
| 4.2 USING SENDEVENT.BAT(.SH) TO SIMULATE EVENT MESSAGES | 22 |
| 4.3 USEFUL COMMANDS                                     | 23 |
| APPENDIX A: REFERENCES                                  | 27 |

# **Figures**

| FIGURE 1-1. | System Flow                                | 2  |
|-------------|--------------------------------------------|----|
| FIGURE 2-1. | CONTENT PACK PREVIEW                       | 4  |
| FIGURE 2-2. | AUTOPILOT TOPOLOGY PART 1                  | 5  |
| FIGURE 2-3. | AUTOPILOT TOPOLOGY PART 2                  | 5  |
| FIGURE 2-4. | AUTOPILOT POLICIES                         | 9  |
| FIGURE 2-5. | MONITOR MQ                                 | 10 |
| FIGURE 2-6. | POLICIES                                   | 11 |
| FIGURE 2-7. | QUEUE STATUS MONITOR BUSINESS VIEW         | 11 |
| FIGURE 3-1. | Event Browser                              | 14 |
| FIGURE 3-2. | HEALTH PERSPECTIVE BROWSE VIEW             | 15 |
| FIGURE 3-3. | HEALTH PERSPECTIVE TOPOLOGY                | 15 |
| FIGURE 3-4. | HEALTH PERSPECTIVE EVENT BROWSER           | 16 |
| FIGURE 3-5. | HEALTH PERSPECTIVE FOR CI SLOWING DRAINING | 16 |
| FIGURE 3-6. | PERFORMANCE GRAPHS FOR CI SLOWING DRAINING | 17 |
| FIGURE 4-1. | EVENT MESSAGE DETAILS                      | 22 |
| FIGURE 4-2. | MORE MESSAGE EVENT DETAILS                 | 22 |
| FIGURE 4-3. | COMMANDS SHOWING OMI COMPONENT VERSIONS    | 23 |
| FIGURE 4-4. | OMI COMPONENTS                             | 24 |
| FIGURE 4-5. | START/STOP OMI PROCESSES/COMPONENTS        | 25 |
| FIGURE 4-6. | STATUS OF OMI PROCESSES/COMPONENTS         | 25 |
| FIGURE 4-7. | ACHIEVE CLOSED EVENTS                      | 26 |

# **Tables**

| TABLE 1-1. | DOCUMENT HISTORY       | l |
|------------|------------------------|---|
| TABLE A-1. | . NASTEL DOCUMENTATION | 7 |

# **Chapter 1: Introduction**

Welcome to the Nastel BSM Connector (BMSC) for AutoPilot on OMi Installation and User's Guide. This guide describes installation and use of BSM Connector.

# 1.1 How This Guide is Organized

- <u>Chapter 1:</u> Identifies the users and history of the document. System requirements are outlined and the flow of events from MQ to OMi is described.
- <u>Chapter 2:</u> Provides instruction for new installations of BSMC for AutoPilot.
- <u>Chapter 3:</u> Provides instruction for activating BSM policies.
- <u>Chapter 4:</u> Provides troubleshooting information.

<u>Appendix A:</u> Provides a list of reference information.

# 1.2 History of This Document

| Table 1-1. Document History |                 |                       |                                                 |  |  |  |
|-----------------------------|-----------------|-----------------------|-------------------------------------------------|--|--|--|
| Release Date                | Document Number | For AutoPilot Version | Summary                                         |  |  |  |
| June 2016                   | BSM 600.001     | AP 6.0 or higher      | Original Release                                |  |  |  |
| July 2017                   | BSM 600.002     | AP 6.0 or higher      | Update Nastel's phone number and street address |  |  |  |
| May 2018                    | BSM 600.003     | AP 6.0 or higher      | Errata                                          |  |  |  |

## 1.2.1 User Feedback

Nastel encourages all users and administrators of AutoPilot to submit comments, suggestions, corrections and recommendations for improvement for all AutoPilot documentation. Please send your comments via email to: <a href="mailto:support@nastel.com">support@nastel.com</a>. You will receive a written response, along with status of any proposed change, update, or correction.

# 1.3 Related Documents

The complete listing of related and referenced documents is listed in <u>Appendix A</u> of this guide.

# 1.4 Intended Audience

This guide is intended for use by installers and administrators of Nastel's AutoPilot and related streaming based products.

# 1.5 System Requirements

This section defines system and platform prerequisite support requirements for BSCM for AutoPilot.

### 1.5.1 Platforms

BMSC is compatible with the following platforms:

- Windows NT/2000 or later/XP
- Unix (Solaris, AIX, HP-UX, Linux).

# 1.6 Technical Support

If you need additional technical support, you can contact Nastel Technologies by telephone or by email. To contact Nastel technical support by telephone, call **800-963-9822 ext. 1**, if you are calling from outside the United States dial **001-516-801-2100**. To contact Nastel technical support by email, send a message to <u>support@nastel.com</u>. To access the Nastel automated support system (user id and password required), go to <u>http://support.nastel.com/</u>. Contact your local AutoPilot Administrator for further information.

# 1.7 System Flow

The flow of events from an MQ node to OMi is easily explained with reference to Figure 1-1.

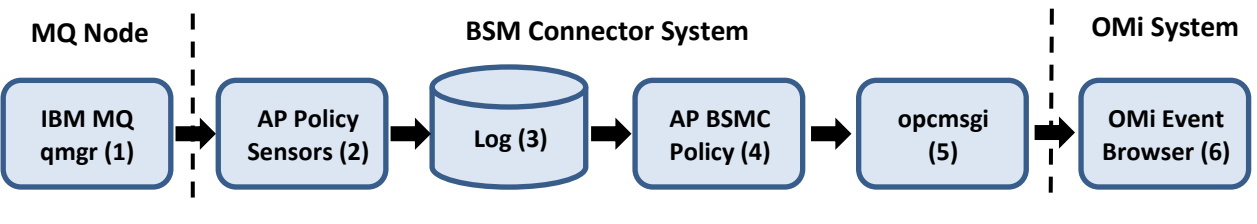

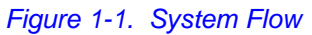

An MQ object status changes (1). The combination of the AP WMQ agent on the MQ node (or using the agentless AP Connection Manager) and the AP policy sensors detect the event (2). The sensors, for policies of interest, are configured to write to a log file (3). A Nastel AP policy installed in the BSM Connector (4) named "AP Sensor Events (Linux)" is designed to detect patterns in the AP sensor log file (2) for all possible MQ events and generates an event message that the OpC message interceptor (5) processes and forwards to OMi, where it appears in the event browser (6).

# Chapter 2: Installation

# 2.1 Install Package

- 1. Copy the package NASTEL\_BSMC\_AP\_1.0.zip to a folder install\_dir, for example, C:\nastel\BSMC for AP, on your Windows PC from where you will launch the web browser to connect to OMi and access the OMi GUI.
- 2. Right-click the package name in the Windows Explorer and select **Extract Here**.

# 2.2 Import Configuration Item Types

There are six configuration item (CI) types for the AutoPilot business views, sensors, sensor groups, events, policy managers and system.

- 1. Open the OMi GUI and navigate to Administration > RTSM Administration > Modeling > CI Type Manager.
- 2. Left-click the **Import from XML** icon on the menu bar.
- 3. Navigate to install\_dir\ImportPkg\CITypes.
- 4. Select file ap\_bsv.xml and click the **Import** button.
- 5. Repeat steps 2-4 for the remaining five XML files.

# 2.3 Import Nastel Content Pack for AutoPilot

The Nastel Content Pack for AutoPilot contains Business Rules, KPIs, Indicators, and Propagations.

- 1. Navigate to install\_dir\ ImportPkg.
- 2. Select OMi Content Pack Nastel\_Content\_Pack\_for\_AutoPilot.zip, right click and select Extract Here.
- 3. Open the OMi GUI and navigate to Administration > Setup and Maintenance > Content Packs.
- 4. Left-click the Import Content Pack Definitions and Content icon on the menu bar.
- 5. Click the **Browse** button in the *Import Content* dialog box, navigate to the directory in one and select **package.xml**.
- 6. Click the **Preview** button and expand the icons. You should see the following:

| 🥹 Content Pack Preview Nastel Con                                                                                                    | tent Pack for AutoPilot - Mozilla Firefox                                                                                                    |               |
|----------------------------------------------------------------------------------------------------|----------------------------------------------------------------------------------------------------|---------------|
| Omi10.nastel1.main/opr-web/co                                                                                                    | ntentPack/preview                                                                                                    |               |
| Content Pack Preview N                                                                                                    | astel Content Pack for AutoPilot                                                                                                    |               |
| General                                                                                                    |                                                                                                    |               |
| Name:<br>Version:<br>Description:<br>Predefined:                                                                                                    | Nastel Content Pack for AutoPilot<br>1.00<br>Contains CI types and topology views for integrating Nastel AutoPilot Enterpris                                                                                    | se Management |
| □ Content Pack<br>✓ Nastel Cr<br>□ Indicator (3)<br>✓ AutoPilot                                                                                                    | Definition (1)<br>nntent Pack for AutoPilot<br>Severity                                                                                                    | ŕ             |
| ✓ Sensor G<br>✓ Sensor S<br>⊟ IIII KPI (1)<br>✓ Business<br>⊞ IIII Propagation (5                                                                                                    | roup Seventy<br>eventy<br>Impact (SLM)<br>)                                                                                                    |               |
| Dependencies                                                                                                    |                                                                                                    |               |
| COTB KPIs (<br>CotB KPIs (<br>CotB KPIS (<br>CotB KPIS (<br>CotB K | version - 10.00) (6)<br>less Rule (6)<br>Group Worst Status (SLM)<br>Group Wreighted Average Value (SLM)<br>API Group And Sibling Rule (SLM)<br>Group Average Value (SLM)<br>Worst Status Rule (Service Health) | F             |
|                                                                                                    | Import Help                                                                                                    | Cancel        |

Figure 2-1. Content Pack Preview

7. Click on the **Import** button. You will see a message **Successfully imported.** 

## 2.4 Import AutoPilot Topology View

- 1. Open OMi GUI and navigate to Administration > RTSM Administration > Modeling > Modeling Studio.
- 2. Select the **Resources** tab and Resource Type: Views.
- 3. Navigate down to **Root** > **Application**. If folder **Nastel AutoPilot** does not exist, right-click **Application** and select **New Folder**. Enter folder name **Nastel AutoPilot**.
- 4. Select folder **Nastel AutoPilot** and left-click the **Import from XML** icon (second from the right on the **Resources** menu bar).
- 5. In the *Import* dialog box, navigate to the *Install\_dir*\importPkg\Views folder and select AutoPilot Topology\_query.xml.
- 6. If a message box appears saying: A query with AutoPilot Topology name already exists. Do you want to overwrite it? then click **Overwrite**, because the file being imported may be an update to the existing one.
- 7. Select the **Resources** tab and Resource Type: **Views**.
- 8. Navigate down to **Root** > **Application**. If folder **Nastel AutoPilot** does not exist, right-click **Application** and select **New Folder**. Enter folder name **Nastel AutoPilot**.
- 9. Select folder **Nastel AutoPilot** and left-click the **Import from XML** icon (second from the right on the **Resources** menu bar).

- 10. In the *Import* dialog box, navigate to the *Install\_dir*\importPkg\Views folder and select AutoPilot Topology\_view.xml.
- 11. If a message box appears saying:

A view with AutoPilot Topology name already exists. Do you want to overwrite it? Then click **Overwrite**, because the file being imported may be an update to the existing one.

12. After it loads, select Resource Type: Views and drag the Root > Views > Application > Nastel AutoPilot > AutoPilot Topology view to the canvas on the right. You should see a view like this, shown in two parts:

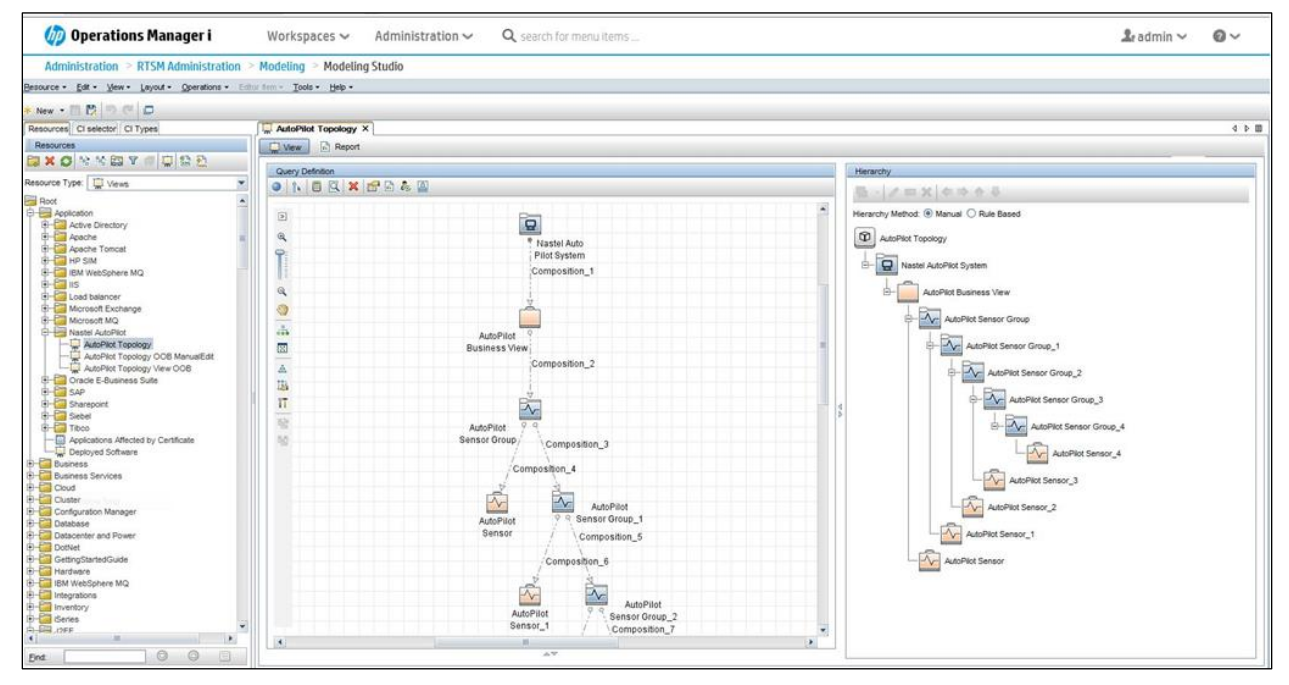

Figure 2-2. AutoPilot Topology Part 1

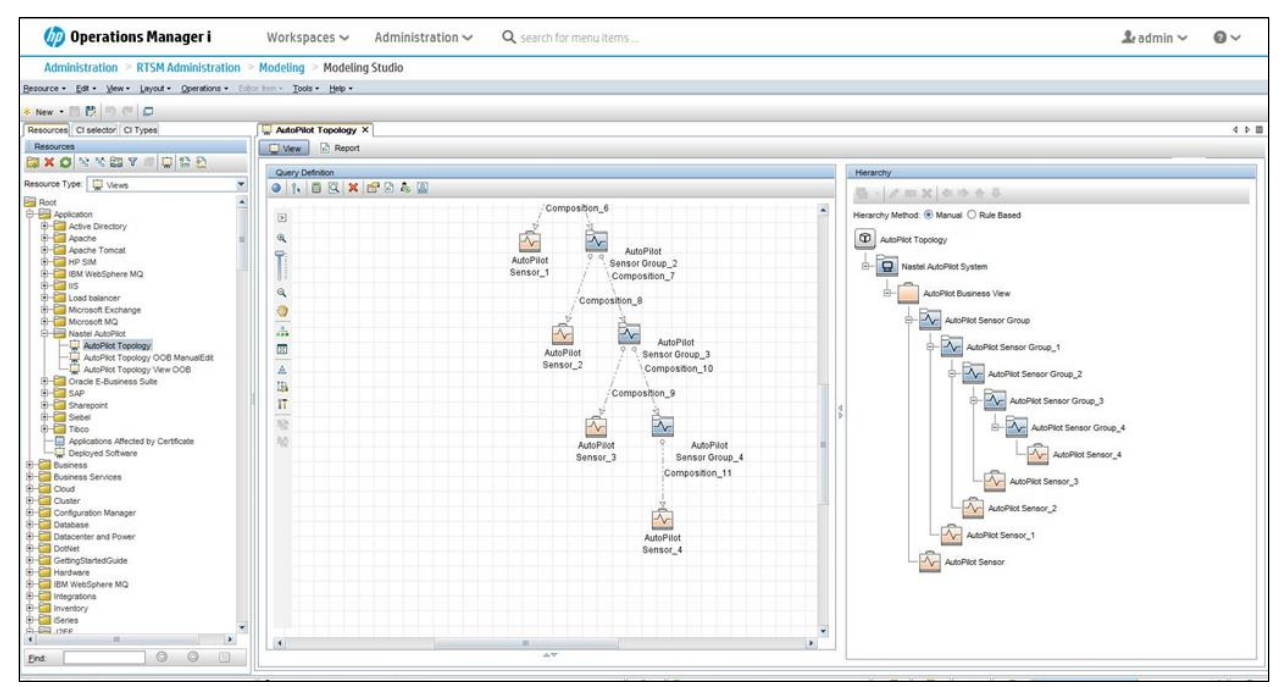

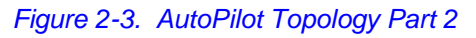

## 2.6 Install Perl Classes

The Perl script, AutoPilot\_Topology.pl, requires some Perl classes (XML::Simple, XML::Parser) that may not exist on the AP/BSMC node. Check the BSMC installation for the existence of the XML directory, subdirectories and files:

Windows: %OvInstallDir%\nonOV\perl\a\lib\5.16.0\XML

Expat, Parser, Simple, and Simple.pm

Linux: /opt/OV/nonOV/perl/a/lib/5.16.0/XML

Expat, Parser, Simple, and Simple.pm

|  | NOTE: | Directory name perl5.16.0 will vary with the installed Perl version. |
|--|-------|----------------------------------------------------------------------|
|--|-------|----------------------------------------------------------------------|

If they do not exist, copy folder install\_dir\ImportPkg\Perl\XML to the corresponding above directory.

# 2.7 Install BSMC Policies

- 1. On the computer where AutoPilot is installed, install the BSM Connector (BSMC), if it is not already installed.
- 2. On your Windows PC, open the BSM Connector GUI web interface using this URL: https://node\_name:30000/bsmconnector/.
- 3. Left-click the **Import** icon on the menu bar, navigate to:

### install\_dir\ImportPkg\BSM Policies

Then to **ALL** or a specific policy folder. Select all policies or a pair of specific policy files (xxx\_header.xml, \_data) with the same policy ID, and click **Import**:

- 908 pair is policy **AP Topology**
- d4a pair is scheduled task **AP Start Discovery**
- 86d pair is policy AP Sensor Events
- 3b7 pair is scheduled task AP Recycle Sensors Log
- 4. Repeat step 3 for each pair of policy files unless you used the ALL option.
- 5. If a message box appears saying:

Following polices already exist ... Would you like to overwrite these policies?

Then click **Yes** since the policy being imported may be an update to the existing one.

6. Create directory:

### Windows: %OvDataDir%\datafiles\HPBsmIntAutoPilot Linux: /var/opt/OV/datafiles/HPBsmIntAutoPilot

The Perl script AutoPilot\_Discovery.pl will create its output file ap\_discovery.xml in this directory, which will then be the input to the AP discovery policy, AP Topology.

7. Scheduled task **AP Start Discovery** is defined to run every 12 hours. Policy **AP Topology** runs at a slightly longer interval, every 12 hours and 10 minutes, so that the newer output file from the Perl script will be there. The intervals can be made more frequent if new AP policies/business views are created more frequently.

8. Copy the Perl Script from *install\_dir*\ImportPkg\Scripts\AutoPilot\_Discovery.pl to directory:

Windows: %OvDataDir%\datafiles\HPBsmIntAutoPilot

Linux: /var/opt/OV/datafiles/HPBsmIntAutoPilot

on the AP/BSM Connector computer.

9. Policy activation will be done after the AutoPilot policies and properties are modified in the next section.

# 2.8 Configure AutoPilot Properties

Make the following property additions. Use the correct BSM install path in the ProgramData path if it differs from the property lines shown. Use a file editor or the AP M6 Enterprise Manager to edit the properties, as follows.

### 2.8.1 Using File Editor

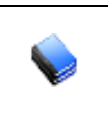

[AUTOPILOT\_HOME] is the environment variable %AUTOPIOT\_HOME% on Windows and \$AUTOPILOT\_HOME on Linux. File names are shown with backward slash '\' Windows syntax. For Linux, use forward slash '/'.

### 1. File: [AUTOPILOT\_HOME]\domain.properties

Edit these lines:

NOTE:

# For OMi/BSM Connector – add this comment line

#### sensor.default.log.filename =

**Windows:** C:\ProgramData\HP\HP BTO Software\datafiles\HPBsmIntAutoPilot\apsensors.log Linux: /var/opt/OV/datafiles/HPBsmIntAutoPilot/apsensors.log

#### sensor.default.log.mask =

```
~~% from% ~~% value% ~~% sevstr% ~~% objtype% ~~% parent% ~~% root% ~~% health% ~~% relat
ed% ~~% sev% ~~% srvcaty% ~~% srvtype% ~~% date% ~~% time% ~~% user% ~~% id% ~~% party%
~~% ovosev% ~~% tecsev% ~~% account% ~~% desc% ~~% event%
```

#### 2. File: [AUTOPILOT\_HOME]\naming\node.properties

Edit (or create) the same lines as in step 1, but having the extra preceding word **property**, that is

### property sensor.default.log.filename= ...

### property sensor.default.log.mask= ...

#### For example:

#These properties are for OMi/BSM Connector logging
#Uncomment these property lines to enable BSMC logging of all sensors
#Windows: property sensor.default.log.filename=C:\\ProgramData\\HP\\HP BTO
Software\\datafiles\\HPBsmIntAutoPilot\\apsensors.log
#Linux: property
sensor.default.log.filename=/var/opt/OV/datafiles/HPBsmIntAutoPilot/apsensors.log
#property
sensor.default.log.mask=~~% from%~~% value%~~% sevstr%~~% objtype%~~% parent%~~% root%~
~% health%~~% related%~~% sev%~~% srvcaty%~~% srvtype%~~% date%~~% time%~~% user%~~%
id%~~% party%~~% ovosev%~~% tecsev%~~% account%~~% desc%~~% event%
#Uncomment these property lines to limit BSMC logging to the subset of sensors that reference
property sensor.hpbsm.log.filename=C:\\ProgramData\\HP\\HP BTO

Software\\datafiles\\HPBsmIntAutoPilot\\apsensors.log

#### **#Linux:** property

sensor.hpbsm.log.filename=/var/opt/OV/datafiles/HPBsmIntAutoPilot/apsensors.log #property

sensor.hpbsm.log.mask=~~% from% ~~% value% ~~% sevstr% ~~% objtype% ~~% parent% ~~% root% ~ ~% health% ~~% related% ~~% sev% ~~% srvcaty% ~~% srvtype% ~~% date% ~~% time% ~~% user% ~~% id% ~~% party% ~~% ovosev% ~~% tecsev% ~~% account% ~~% desc% ~~% event%

3. File: [AUTOPILOT\_HOME]\locahost\node.properties Edit the same lines as in step 2.

### 2.8.2 Using AutoPilot M6 Enterprise Manager

- 1. Open the AP M6 Enterprise Manager console.
- 2. Click menu bar and navigate to **Tools > Deployment Tool > Domain Server > Domain Properties** and edit the lines shown in 2.8.1 step 1.
- 3. Click menu bar and navigate to **Tools > Deployment Tool > Domain Server > Node Properties** and edit the lines shown in 2.8.1 step 2.
- 4. Click menu bar and navigate to **Tools > Deployment Tool >** *cep\_node* **> Node Properties** and edit the lines shown in 2.8.1 step 3, where *cep\_node*, is the node where the CEP (complex event processor) is deployed, the node where your business views/policies are deployed.

### 2.8.3 Modify Sensor Properties

For each sensor of each policy to be discovered and whose events are to be monitored, set the following:

- 1. Select the policy in the AP M6 Enterprise Manager console.
- 2. Right-click and select **Open Source**.
- 3. For each sensor shown, right-click **Properties > Logging**.
- 4. Modify the Logging options:

Log sensor status to file: select this checkbox.

- 5. Hover your mouse over **Log file** and **Log entry mask** values. The values from section 2.8.1, step 1 should be visible.
- 6. As you select the next sensor, when a popup appears saying:

Save changes to sensor xxx? Then click **Yes**.

### 2.8.4 Modify BSV File Types

All business view (BSV) files (also known as policies) that are to be discovered by the BSMC for AP Perl script must have files of type .bsv. Therefore, all BSVs that have files with type .pxml must be opened in the AP M6 Enterprise Manager and "Saved as..." type .bsv (by using the "Save As..." icon on the tool bar) before the BSMC for AP M6 discovery policy runs. This is necessary because the two file types have different internal syntax. Check the policy files under [AUTOPILOT\_HOME]\naming\policies and take this action if the BSV is to be discovered. If the BSV with .pxml file type is not of interest to you, you can leave the file as is; the Perl script will ignore it.

### 2.8.5 Miscellaneous AutoPilot Policies Changes

Some policy changes are required to correct the problems shown.

Incorrect policy **Name** field causes incorrect Related CI name in SYS\_node\_health events.

- On the AP M6 Enterprise Manager console, stop this policy if it is running CEP\_node > SYSTEM > DOMAIN\_SERVER\_Facts > Policies > SYS\_node\_health.bsv
- 2. Change **Properties** > **Name** by removing the .bsv file type from the Name field. It should be SYS\_node\_health.
- 3. Click Apply and Close. The displayed policy should change similarly.
- 4. Right-click *CEP\_node* > Refresh Environment. If you are using this policy, start it again.
- In the OM event viewer, you should see Related CI values, such as: Utilization-SYS\_node\_health instead of Utilization-SYS\_node\_health.bsv

### 2.8.6 Activate (Deploy) AutoPilot Policies

Non-WMQ policies can be started by starting the policy group manager and then starting the desired managed policies. For example, start the Domain\_Manager policy manager and then domain server policy **DS\_AutoPilot\_Health\_Policy**.

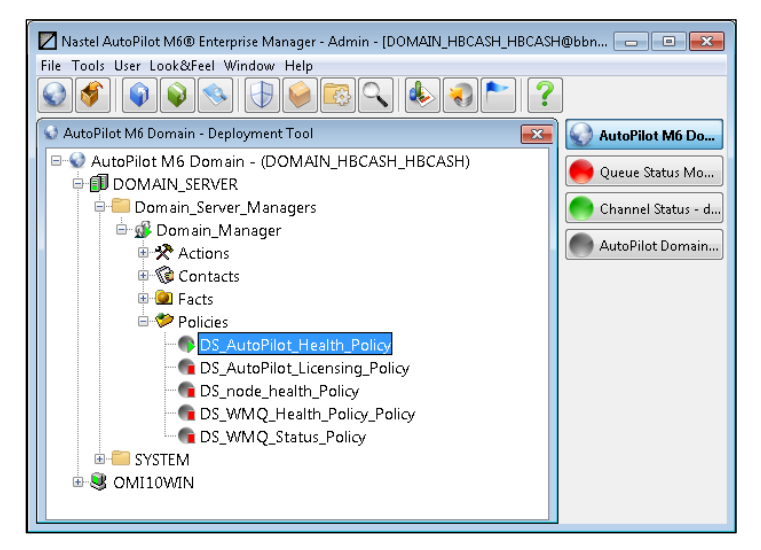

Figure 2-4. AutoPilot Policies

### 2.8.7 Monitor MQ

To monitor MQ, the following steps are required.

- 1. Edit the **WebSphere\_MQ\_Experts** > **WS\_Monitor** > **Properties**.
  - a. Select Publish Events, Sort Events By Id, and Sort Events.
  - b. Click Apply then Close.
- 2. Start the **WebSphere\_MQ\_Experts** > **WS\_Monitor.**
- 3. Start the desired MQ experts, for example, the queue status expert, Que\_Monitor, which publishes the queue monitoring facts.
- 4. Start the **Workgroup\_Policy\_Manager** under *CEP\_node* > *Policy Managers* before starting any policies under the **Workgroup\_Policy\_Manager**.
- 5. Start the desired policies under **Workgroup\_Policy\_Manager** corresponding to the experts that were started, for example, policy **WMQ\_Queues** for expert **Que\_Monitor**. The policy uses the facts generated by the expert.
- 6. Right-click these policies and select **Open** to see the business view with its sensors and sensor groups.

For example: The Chl\_Status\_Monitor, Que\_Monitor, and WS\_Monitor experts are selected and started (icon is green):

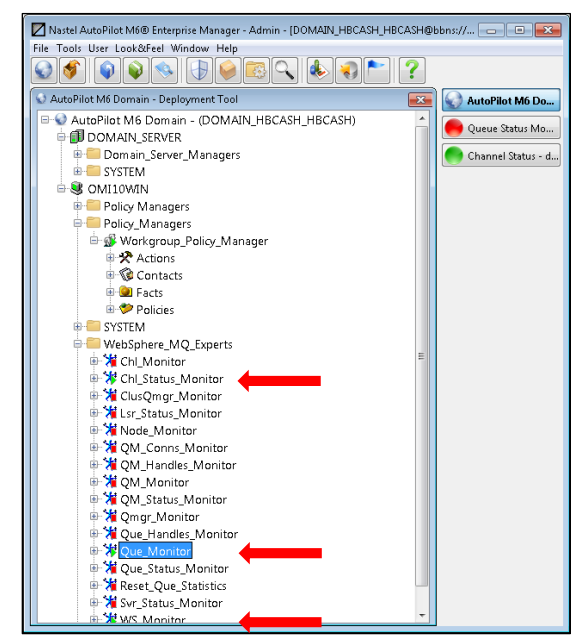

Figure 2-5. Monitor MQ

The corresponding WMQ\_Queues and WMQ\_Channels policies are started:

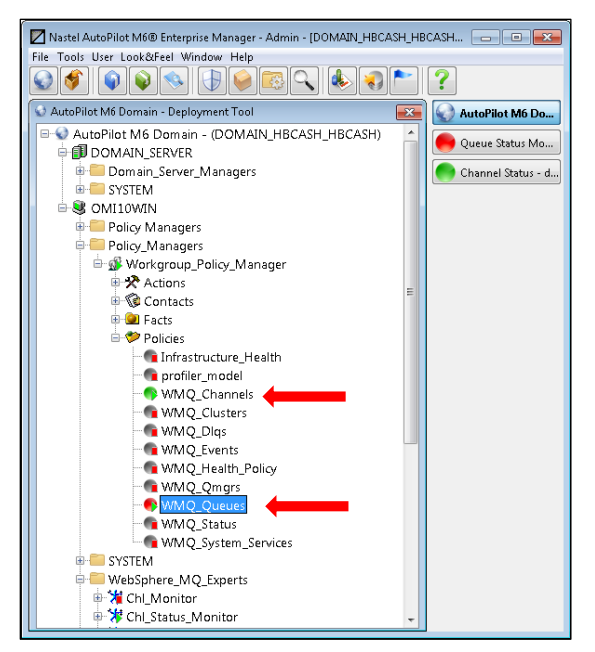

Figure 2-6. Policies

The WMQ\_Queues policy Open is selected and the Queue Status Monitor business view appears:

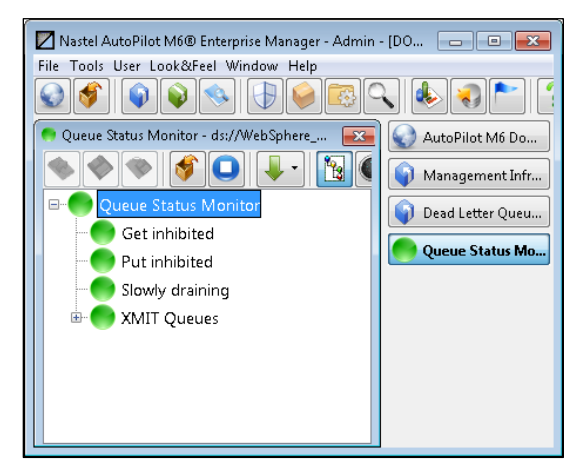

Figure 2-7. Queue Status Monitor Business View

## 2.9 Configure OMi Infrastructure Settings

- 1. Open the OMi GUI and navigate to Administration > Setup and Maintenance > Infrastructure Settings.
- 2. Select **Select Context > All.**
- 3. Press Ctrl+F and search for Enable Changing State of Related Events, which will be in the section Operations Management Change State of Related Events Settings:

Name: Enable Changing State of Related Events: Description: When enabled, for each newly received event, the existing events are inspected to find events related to the new event. The state of any events that are related to the new event will be changed.

- 4. Change the setting from true to false. This will prevent an event for a sensor group CI, such as Put Inhibited for queue A, qmgr X, from closing a similar event for the same CI, but for a different queue B, qmgr Y. Proper closing of open events is done by correlation rules defined in the BSMC for AP events policy.
- 5. Press Ctrl+F and search for Send Event Settings, which will be in the section Operations Management Change State of Related Events Settings.

# Chapter 3: Activate BSM Policies

# 3.1 Activate BSM Policies

1. Test the AutoPilot topology discovery script from the command line before activating the policies:

### Linux:

export perl5=/opt/OV/nonOV/perl/a/bin/perl5.16.0

**NOTE:** Directory name perl5.16.0 will vary with the installed Perl version. Run command \$perl5 -v to see the Perl version.

```
$per15 AutoPilot_Discovery.pl > discovery.out [2>&1]
```

Use the redirect **stdout** option to view errors in the **.out** file; otherwise, they will appear on the console.

#### Windows:

```
perl -v
cd %OvDataDir%\datafiles\HPBsmIntAutoPilot
perl AutoPilot_Discovery.pl > discovery.out [2>&1]
```

- a. Check stdout file discovery.out for trace messages. Ignore Perl error messages such as these: Not an ARRAY reference at AutoPilot\_Discovery.pl line 1307.
- b. Linux: If the following Perl error message appears:

Could not find ParserDetails.ini in /opt/OV/nonOV/perl/a/lib/5.16.0/x86\_64-linux-thread-multi/XML/SAX

then create file ParserDetails.ini in that directory with this two line content:

[XML::SAX::PurePerl]
http://xml.org/sax/features/namespaces = 1

The error, however, is harmless and does not affect the creation of ap\_discovery.xml.

- c. Check local file **ap\_discovery.xml**, which contains the BSVs, sensors, and sensor groups in the OMi XML syntax, to be used for CI creation. Depending on how many BSVs are in your AutoPilot installation, the file could be about 70KB or more.
- d. If there are unexpected errors or the output xml file does not seem correct, edit the script to set \$dbg\_option=1, run the script again, and email the output files to <a href="mailto:support@nastel.com">support@nastel.com</a>.
- 2. After the BSMC policies are installed, the AP properties edited and the discovery script tested from the command line, right-click each policy name listed in section 2.7, step 3 in the BSM Connector web GUI and select **Activate**.

### **Syntax Errors**

If there are syntax errors in the ap\_discovery.xml file that prevent CI discovery, do the following:

- 1. Deactivate policy AP Start Discovery
- 2. Copy file *install\_dir*\ImportPkg\Scripts\ap\_discovery\_edited.xml to directory:

Windows: %OvDataDir%\datafiles\HPBsmIntAutoPilot

Linux: /var/opt/OV/datafiles/HPBsmIntAutoPilot

3. Copy it again to the same directory as file **ap\_discovery.xml**. This will be the file used by the policy AP Topology. If this file gets deleted or overwritten, re-copy it from **ap\_discovery\_edited.xml**.

- 4. Edit the file to change all appearances of the node name om10win to the local BSMC host name.
- 5. After a few minutes, check in the OMi GUI and navigate to Administration > **RTSM Administration > Modeling > CI Type Manager** for new instances of these CI types:

**Data > Object > Managed Object > Configuration Item > Infrastructure Element > Application Resource > AutoPilot > AutoPilot xxx,** where **xxx** is Business View, Sensor, and Sensor Group,

Application System > Management System > Nastel AutoPilot System

6. Click OMi GUI and navigate to **Workspaces > Operations Console > OMi Health Status**. In the upper-right **Top View** panel, select **AutoPilot Topology** from the drop-down menu. You should observe a screen similar to the following with AutoPilot events appearing in the **Event Browser** pane at the bottom:

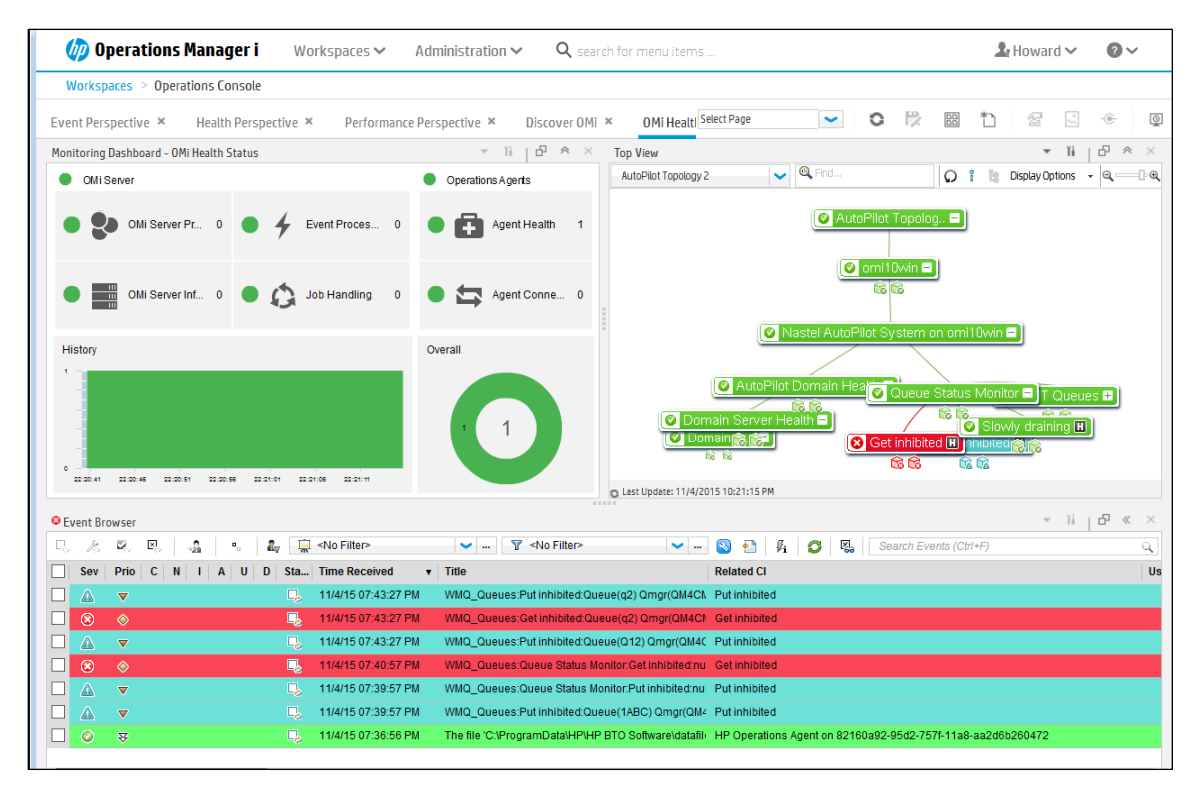

Figure 3-1. Event Browser

### **Health Perspective**

- 1. Select OMi GUI > Workspaces > Health Perspective
- 2. Select AutoPilot Topology in the Browse Views panel. You should see a screen similar to this:

| 🐼 HP BSM Connector (runni 🗙 🧔 Modeling Studio -            | Operati 🗙 🅢 Operati     | ons Console - Oper 🗙 💶 From ON       | fi Events to CI Stat 🗴 🛛 📈 Aut                         | toPilot On-Demand Web 🛛 🛪  | +                       | r ×            |
|------------------------------------------------------------|-------------------------|--------------------------------------|--------------------------------------------------------|----------------------------|-------------------------|----------------|
| C C C C C C C C C C C C C C C C C C C                      | prConsole/              | ▽   C <sup>i</sup>                   | Q Search                                               | ☆ 自 ♥                      | <b>↓ ☆ ∢ ⊜</b>          | <b>3</b> =     |
| 🙆 Most Visited 🗍 Getting Started 🔊 Latest Headlines 🦳 http | o://venusvm.nastel 😏 Zm | anim for Cedarhurs 🤝 HP Live Netwo   | rk - OMi 💳 Operations Manager                          | r i I 르 From OMi Events to | ) CI 🚉 Google Translate |                |
| 🅢 Operations Manager i 🛛 Workspac                          | es 🗸 🛛 Administrati     | on 🗸 🛛 🍳 search for menu ite         | ms                                                     |                            | 💄 Howard 🗸 📢            | 2~             |
| Workspaces > Operations Console                            |                         |                                      |                                                        |                            |                         |                |
| Health Perspective × Discover OMi × OMi He                 | alth Status ×           |                                      | Select Page                                            | • • •                      | *) 🖉 🖉 💮                | L.             |
| View Explorer 🔹 🌾 🖉 « 🛛 👻                                  | Event Browser - Naste   | l AutoPilot System on omi10win       |                                                        |                            | - ĭi   ₽                | $\ll$ $\times$ |
| Browse Views Search                                        |                         | 🔒 🤹 🤱 🚊 AutoPilot                    | ✓ <se td="" ✓<=""><td>-</td><td></td><td>» •</td></se> | -                          |                         | » •            |
| <b>O G</b>                                                 | Sev Prio C N            | I A U D St Time Received             | Title                                                  |                            | Related CI              |                |
| AutoPilot Topology                                         | □ ③ 妥                   | 🖳 12/9/15 10:11:00                   | AM WMQ_Qmgrs:With remot                                | te admin:SYSTEM.ADMIN.S\   | With remote admin       | <b>A</b>       |
| E- 🛄 AutoPilot Topology                                    | 🗌 🔕 😣                   | 🖳 12/9/15 10:11:00                   | AM WMQ_Qmgrs:With remot                                | te admin:SYSTEM.ADMIN.S\   | With remote admin       | -              |
| 🖻 🕮 omi10win                                               | □ Ø ₹                   | 📮 12/9/15 10:11:00                   | AM WMQ_Qmgrs:With remot                                | te admin:SYSTEM.ADMIN.S\   | With remote admin       |                |
| 😑 📔 Nastel AutoPilot System on omi 10 win                  | - O 2                   | 🔍 12/9/15 10:10:57                   | AM WMQ_Qmgrs:With remot                                | te admin:SYSTEM.ADMIN.S\   | With remote admin       |                |
| 🕀 💼 AutoPilot Domain Health                                | □ Ø ₽                   | L 12/9/15 10:10:57                   | AM WMQ_Qmgrs:With remot                                | te admin:SYSTEM.ADMIN.S\   | With remote admin       | Ψ.             |
| AutoPilot Licensing                                        | <                       | 🖕 Nastelár 🔿 130 r 💷 0               | A 0 A 240 @ 80                                         | 1 0                        | 2n 0                    | ▶<br>171 目     |
| FED Server Health                                          | items. 11/10/1100 (0)   |                                      | <u>A</u> 0 <u>A</u> 240 <b>0</b> 00                    |                            | Tei o Te o US           | in ê           |
| Health Top View                                            | ▼ ĭi   ⊡ « ×            | Health Indicators                    | •                                                      | ĭi   ⊡ ≪ × Actio           | ons 🕆 ĭi   🗗            | « ×            |
| Selected View:                                             | •                       | Not Subscribed for Remote Even       | t (AutoPilot Sensor)                                   | A 0                        |                         | ?              |
|                                                            |                         | Health Indicators Contributin        | a to KPIs                                              | Ever                       | nt:                     |                |
| G Select an event from list.                               |                         |                                      | 9101010                                                | CI:                        |                         |                |
| l l                                                        |                         | 5= UN                                |                                                        | Nod                        | e:                      |                |
|                                                            |                         | KPI                                  | Heat                                                   | th Indicator Sea           | rch: Search Actions     | 9              |
|                                                            |                         |                                      |                                                        | Filte                      | r: 💿 All                |                |
|                                                            |                         | \land АРКРІ                          | <u> </u>                                               | Sensor Severity            | ⊖ ci                    |                |
|                                                            |                         | 🛕 Business Impact                    | <u> </u>                                               | Sensor Severity 👻          | O Source Cl             |                |
| Last Update: 12/9/2015 10:06:47 AM                         |                         | C Last Update: 12/9/2015 10:06:47 AM |                                                        |                            |                         |                |

Figure 3-2. Health Perspective Browse View

3. In the **Health Top View** in the lower left of the screen, in the **Selected View** field, select an event and the related part of the topology tree will appear as shown:

| 🅢 Operations Manager i 🛛 Workspa          | ces V Administration V Q search for menu items                    | 💄 Howard 🗸 🕜 🔪                  |
|-------------------------------------------|-------------------------------------------------------------------|---------------------------------|
| Workspaces > Operations Console           |                                                                   |                                 |
| Health Perspective × Discover OMi × OMi H | ealth Status × Select Page 💌 O                                    |                                 |
| View Explorer 👻 Ti   🗗 « >                | Event Browser - Nastel AutoPilot System on omi10win               |                                 |
| Browse Views Search                       | 🔩 🎉 🖳 🤹 🔩 📫 AutoPilot 🗸                                           |                                 |
| <b>C B</b>                                | Sev Prio C N I A U D St Time Received Title                       | Related Cl                      |
| AutoPilot Topology                        | S S L2/9/15 10:11:00 AM WMQ_Qmgrs:With remote admin:SYST          | STEM.ADMIN.S\ With remote admin |
| E- 🛄 AutoPilot Topology                   | 🗌 📀 😎 見 12/9/15 10:11:00 AM 🛛 WMQ_Qmgrs:With remote admin:SYST    | STEM.ADMIN.S\ With remote admin |
| - 🖅 omi 10 win                            | 🔽 📀 😔 📮 12/9/15 10:11:00 AM 🛛 WMQ_Qmgrs:With remote admin:SYST    | STEM.ADMIN.S\ With remote admin |
| = 🔄 Nastel AutoPilot System on omi10win   | 📃 🥥 😴 📃 12/9/15 10:10:57 AM 🛛 WMQ_Qmgrs:With remote admin:SYST    | STEM.ADMIN.S\ With remote admin |
| 🕖 💼 AutoPilot Domain Health               | 🗌 🕐 😨 📴 12/9/15 10:10:57 AM 🛛 WMQ_Qmgrs:With remote admin:SYST    | STEM.ADMIN.S\ With remote admin |
| AutoPilot Licensing                       |                                                                   | • • • • • • • • • •             |
| FED Corver Health                         | Items: 11/2 071181 (1) 🦙 NastelAL 🤡 130 i 🦞 U 🧥 U 🗥 241 🧭 801 🥥 U | AU AU AU AU AU AU               |
| Health Top View                           | ▼ ĭi   c <sup>p</sup> ≪ × Health Indicators                       | ≪ × Actions – ĭi   ⊡ ≪          |
| Selected View: AutoPlat Tapalagy          | With remote admin (AutoPilot Sensor)                              | <u>^</u> 0                      |
| Sacotal view. AutoPiot Topology           | Health Indicators Contributing to KDIs                            | Event WMQ Omgrs With remote :   |
| CARCENCE With auto c.                     | riedan indicators contributing to tens                            | CI: With remote admin           |
| 🛕 Not 🙋 Queue Manager Status 🗖            |                                                                   | Node: omi10win                  |
| With auto                                 | KPI Health Indicator                                              | Search: Search Actions          |
| With remote admin                         |                                                                   | Filter All                      |
|                                           | S AD VIDI                                                         | riller. 🔍 All                   |

Figure 3-3. Health Perspective Topology

4. In the Browse Views panel, you can scroll down to a specific sensor condition, such as Queue Manager Status > Not active, click there, and the related event messages will appear in the Event Browser and the related top view will appear in the Health Top View as shown:

| Operations Manager i Workspace             | es 🗸 🛛 Administratio                                                                                                    | on • Q search for menu items      |                                          | 💄 Howard 🗸 🛛 🕢 🖉                  |
|--------------------------------------------|----------------------------------------------------------------------------------------------------|-----------------------------------|------------------------------------------|-----------------------------------|
| Workspaces > Operations Console            |                                                                                                    |                                   |                                          |                                   |
| Health Perspective × Discover OMi × OMi He | alth Status ×                                                                                                    |                                   | Select Page 💌 🖸 🗒                        | 8 * · · ·                         |
| View Explorer 🔹 🏹 🗗 « 🛛 👻                  | Event Browser - Not ac                                                                                                    | tive                              |                                          | – ĭi   ₽ « ĭ                      |
| Browse Views Search                        | 5, 8, 8, 8,                                                                                                    | 🔒 🤹 🤱 🚊 AutoPilot 🗸               | • 💙                                      | »                                 |
| <b>S</b> B                                 | Sev Prio C N                                                                                                    | I A U D St Time Received          | Title                                    | Related Cl                        |
| AutoPilot Topology                         |                                                                                                    | 🔜 12/9/15 09:56:19 AM             | WMQ_Qmgrs:Not active:Qmgr(CS71), Node(RG | QMZ): Not active                  |
| Policy Profiler                            | 🗌 🔇 😣                                                                                                    | 🖳 12/9/15 07:58:17 AM             | WMQ_Qmgrs:Not active:Qmgr(TEST.TEST), No | de(AS_Not active                  |
| 🖻 🧰 Queue Manager Status                   | Image: Image: Image | 🖳 12/9/15 07:58:17 AM             | WMQ_Qmgrs:Not active:Qmgr(TEST), Node(AS | HXP1 Not active                   |
| Queue Manager Status                       | 🔽 📀 🔶                                                                                                    | 🖳 12/9/15 07:56:16 AM             | WMQ_Qmgrs:Not active:Qmgr(TEST.TEST), No | de(AS Not active                  |
| Not active                                 |                                                                                                    | 📑 12/9/15 07:56:16 AM             | WMQ_Qmgrs:Not active:Qmgr(STACK4), Node( | COM Not active                    |
| Not defined DLQs 💌                         | tems: 63 of 1205 (1)                                                                                                    | 🦙 Notactive 😮 58 😗 0              | <u>A</u> 0 🔬 0 📀 5 📀 0 🏭 0               | ) 者 0 🚮 0 🎝 63                    |
| Health Top View                            | • ĭi j dP « ×                                                                                                    | Health Indicators                 | ▾ ĩi j  ≪ ×                              | Actions - Ti   🗗 « 🗄              |
| Selected View: AutoPilot Topology          | -                                                                                                    | Not active (AutoPilot Sensor)     | <u> </u>                                 | 0 1                               |
|                                            |                                                                                                    | Health Indicators Contributing to | n KDIs                                   | Event: VVMQ_Qmgrs:Not active:Qmgr |
| A Not Not even at a                        |                                                                                                    |                                   |                                          | CI: Not active                    |
| Queue Manager Statu                        | s 🔜 oea for Events 🖃                                                                                                    | р <b>⊷</b> Ш <b>ң</b>             | E                                        | Node: omi10win                    |
| Command Server                             | ined DLQs                                                                                                    | KPI                               | Health Indicator                         | Search: Search Actions Q          |
| Not active                                 |                                                                                                    |                                   |                                          | Filter all                        |

Figure 3-4. Health Perspective Event Browser

### **Performance Graphs**

The Queue Depth Monitor policy collects queue depth data for all MQ queues, which is stored in the OA (Operations Agent) data store on the BSMC system. In the Health Perspective (Figure 3-5), when a queue related event is selected, the associated sub-view of the AutoPilot Topology appears in the Health Top View panel and the related CI and node appears in the Actions panel. Click **Show Performance Graphs** to reveal a Performance Graphs screen (Figure 3-6) with a list of queue names as metrics. Select a metric and drag it to the panel on the right to get a graph of the queue depth. The metric name format is  $QUEUE_{<node} < queue >$ .

| 🍻 Operations Manager i         | Workspaces 🗸 🛛 Admi              | inistration 🗸 🗸     | $oldsymbol{\lambda}$ search for men | u items               |              |              |                 | <b>⊥</b> H         | oward 🗸 👩 🗸       |
|--------------------------------|----------------------------------|---------------------|-------------------------------------|-----------------------|--------------|--------------|-----------------|--------------------|-------------------|
| Workspaces > My Workspace      |                                  |                     |                                     |                       |              |              |                 |                    |                   |
| OMi Health Status 🗴 🛛 Event Pe | erspective × 360° View           | × Health Per        | spective ×                          | Select Page           | ~            | 0            |                 | *) 😪               | ·                 |
| View Explorer 🔻 🎁 🗗 « 🛛 🗙      | 🔺 Event Browser - Queue Statu    | ıs Monitor          |                                     |                       |              |              |                 |                    | r ĭi j ₽ «        |
| Browse Views Search            | G 🔏 💐 🖏 🍶                        | •. 🧟 🙀 🛄 Au         | ıtoPilot Top 👻 📖                    | ▼ <no filter=""></no> | ✓            |              |                 |                    | »                 |
| S B                            |                                  |                     |                                     |                       |              | Related Cl   |                 | User               |                   |
|                                | ues:Get inhibited:Queue(CHLTST   | XQ) Qmgr(QM4CM) No  | de(ASHXP1):Depth-0                  | Condition Warr        | ning         | Get inhibite | d               |                    |                   |
| AutoPilot Topology             | ues:Slowly draining:Queue(BBB.L  | _Q) Qmgr(QM4CM) Nod | e(ASHXP1):Depth-76                  | > Condition Warr      | ning         | Slowly drai  | ning            |                    |                   |
| E- H AutoPilot Topology        | ues:Slowly draining:Queue(q2) Qr | mgr(QM4CM) Node(ASI | HXP1):Depth-106> Co                 | ondition Warning      |              | Slowly drai  | ning            |                    |                   |
| 🕀 🖳 Nastel AutoPilot System    | 4                                |                     |                                     |                       |              |              |                 |                    |                   |
| 🗄 🗐 Nastel AutoPilot System 🍸  | ltems: 8 of 1 30 (1) 🧤           | Queue St 😮 O        | V 0 🔬 0                             | <u>A</u> 8            | <b>O</b>     | 0 🕜          | â 0             | 1810 and           | 0 🦾 8             |
| Health Top View                | ▼ ĭi   ₽                         | ≪ × Health In       | dicators                            | τ ĭi                  | d « ×        | Actions      |                 |                    | r ĭi j d² ≪       |
| Selected View: AutoPilot Topo  | oloav 🔹                          |                     |                                     |                       |              | C            |                 |                    |                   |
|                                |                                  | - A                 | Select a CI from ano                | ther component        | on the page. | Event:       | WMQ_Queue       | s:Slowly draining: | Queue(BBB.LQ) Qmg |
| Oueue Status Ma                |                                  | -                   |                                     |                       |              | CI:          | Slowly draini   | ng                 |                   |
| Gueue Status Int               | Not draining                     |                     |                                     |                       |              | Node:        | omi10win        |                    |                   |
| 🛕 Get 🙋 Queue Status M         | onitor - Queues -                |                     |                                     |                       |              | Search:      | Search Act      | ions               |                   |
| A Put inhibite                 |                                  |                     |                                     |                       |              | Filter       |                 | CL O Source CL     | O Node            |
| Slowly                         | draining                         |                     |                                     |                       |              | A Rho        | ···· Borformono | o Gran (Cl)        | 0.1666            |
|                                |                                  |                     |                                     |                       |              | anu 🎧 Shu    |                 | e Grap (CI)        |                   |

Figure 3-5. Health Perspective for CI Slowing Draining

| erformance Graphs for CI Slowly dra                         | aining [AutoPilot Sensor] - Mozilla Firefox                                                                                                    |                                                                                                    |
|-------------------------------------------------------------|----------------------------------------------------------------------------------------------------|----------------------------------------------------------------------------------------------------|
| omi10.nastel1.main/OVPM/A                                   | Analyzer?CONTEXT=diag&BANNER=false&ACTION:                                                                                                    | =drawgraph&SHOWCILIST=false&SHOWGRAPHLIST=false&ALLOWDESIGN=TRUE&ALLOWEXPORTPDF=TR                                                                                                    |
| Configuration Items 🔍                                       | Graphs Metrics                                                                                                    | « 📄 • 💾 🔮                                                                                                    |
| C                                                           | G                                                                                                    | ×                                                                                                    |
| <ul> <li>Infrastructure</li> <li>Slowly draining</li> </ul> | Data Sources                                                                                                    | omi10win.nastel1.main : Slowly draining-WMQ_Queues                                                                                                    |
|                                                             | omi10win.nastel1.main::BSM_Connector                                                                                                    | 0.40<br>0.00<br>11:00 15:00 21:00 07:00<br>1207175 1207176 1207875 120895                                                                                                    |
|                                                             | wetrics Drag to Right Panel ->                                                                                                    | omi10win.nastel1.main : Slowly draining-WMQ_Queues 📄 - 📃 ×                                                                                                    |
|                                                             | APP_ASHXP1_QM4CM2<br>APP_ASHXP1_QM4CM2_Q1_QDepth<br>APP_ASHXP1_QM4CM_1ABC_QDepth<br>APP_ASHXP1_QM4CMAAI(0_QDepth<br>APP_ASHXP1_QM4CMAAI(0_QDepth                                                   | OUEUE_ASHKP1_OMHOM_1A8C_0Depth         190           OUEUE_ASHKP1_OMHOM_012_0Depth         80           OUEUE_ASHKP1_OMHOM_02_0Depth         0           12017.rs         12017.rs           12017.rs         12017.rs |
|                                                             | APP_ASHXP1_QM4CM_Q12_QDepth<br>APP_ASHXP1_QM4CM_q2_QDepth<br>QUEUE_ASHXP1_QM4CM_q2_QDepth<br>QUEUE_ASHXP1_QM4CM_1ABC_QDepth<br>QUEUE_ASHXP1_QM4CM_AAALQ_QDepth<br>QUEUE_ASHXP1_QM4CM_BBB.LQ_QDepth | omi10win.nastel1.main : Slowly draining-WMQ_Queues         -         ×           @ueue_astwrp_owtcm_asa_L0_00e         60         -         -         ×           0                                                    |
| • Favorites                                                 | QUEUE_ASHXP1_QM4CM_Q12_QDepth<br>QUEUE_ASHXP1_QM4CM_q2_QDepth<br>QUEUE_A                                                                                                    | SHXP1_QM4CM_BBBLQ_QDepth                                                                                                    |

Figure 3-6. Performance Graphs for CI Slowing Draining

This Page Intentionally Left Blank

# Chapter 4: Troubleshooting

# 4.1 **Topology Discovery Problems**

### 4.1.1 Log Files to Check

The following log files on the OMi and BSMC systems will help to analyze problems with configuration item (CI) creation.

### **On Linux and Windows OMi**

where TOPAZ\_HOME=/opt/HP/BSM

/opt/HP/BSM/log/wde/opr-svcdiscserver-citrace.log shows all Cls added
 Windows: %0vDataDir%\log\wde\ opr-svcdiscserver-citrace.log

This log has messages such as these: 2018-05-22 13:09:59,846 ERROR - OM CI skipped: [AUTOPILOT:node:Howard2-PC] OM Type: DiscoveredElement Hosted on: <unknown> Origin: omi10.nastel1.main

2018-05-22 13:09:59,867 ERROR - [AUTOPILOT:node:Howard2-PC] - Caught an exception from the uCMDB while trying to create the OM CI '[AUTOPILOT:node:Howard2-PC]'. Error returned by uCMDB: Received exception from uCMDB while saving an element. uCMDB exception: Class autopilot\_system is not defined in the uCMDB class model

2018-05-22 13:09:59,868 INFO - OM CI added: [AUTOPILOT:bsv:AutoPilot Domain Health] OM Type: DiscoveredElement Hosted on: <unknown> Origin: omi10.nastel1.main uCMDB Type: ap\_bsv

- /opt/HP/BSM/log/wde/opr-svcdiscserver.log
   Windows: %0vDataDir%\log\wde\ opr-svcdiscserver.log
- 4. /opt/HP/BSM/log/odb/cmdb.reconciliation.log ← shows attribute errors in a topology xml
   Windows: %0vDataDir%\HPBSM\log\odb\cmdb.reconciliation.log
- 5. /opt/HP/BSM/opr/tmp/datadump/creation\_post-enrichment/Root\_Root.xml \*
- 6. /opt/HP/BSM/opr/tmp/datadump/creation\_pre-enrichment/Root\_Root.xml \*
- 7. /opt/HP/BSM/opr/tmp/datadump/deletion\_pre-enrichment/Root\_Root.xml \*
- 8. /opt/HP/BSM/opr/tmp/datadump/deletion\_post-enrichment/Root\_Root.xml \*
- 9. /opt/HP/BSM/log/wde/opr-gateway-flowtrace.log shows topology discovery errors messages such as these:

2018-05-25 10:51:32,198 INFO [FlowTrace] 205a03ee-602b-71e8-071d-0b0000430000:: MsgHandler: New Event received by EventGateway: 'The file '/var/opt/OV/datafiles/HPBsmIntAutoPilot/ap\_discovery.xml' used in policy AP Topology Linux v1 (of type xmltopo) does not exist ! (0pC30-3910)'

2018-05-25 10:51:32,198 INFO [FlowTrace] 205a466a-602b-71e8-071d-0b0000430000:: MsgHandler: New Event received by EventGateway: 'The XML topology file '/var/opt/OV/datafiles/HPBsmIntAutoPilot/ap\_discovery.xml' cannot be read'

detail (added parent, update sync data)

\* Files exist if "Dump Data" is true in Infrastructure Settings.

### **On BSM Connector**

- 1. %OvDataDir%\log\OpC\opcmsglg gets updated whenever an opcmsg is sent to OMi, after a new event appears in the AP sensors event log (see 2 below).
- 2. %OvDataDir%\datafiles\HPBsmIntAutoPilot\apsensors.log all AP events for OMi are logged here
- Any policy execution related issues are saved to: Windows: %OvDataDir%/log/System.txt Linux: /var/opt/OV/log/System.txt
- Events from the event policy are logged on the BSM Connector system in the log file: Windows: %0vDataDir%\log\0pC\opcmsglg Linux: /var/opt/0V/log/0pC/opcmsglg

### 4.1.2 Specific Error Messages

Failed to calculate attribute – error while importing CIs.

When importing CIs from RTSM to CMDB, sometimes the following errors are encountered (in log 4 above):

[ErrorCode [63000] Reconciliation DataIn general error.] Error while trying to [addOrUpdate] on level [1]! Failed to calculate attribute attribute: name [root\_iconproperties] type [string] isFactory [true] isUserUpdated [false] size limit [100]

Failed to calculate attribute attribute: name [root\_iconproperties] type [string] isFactory [true] isUserUpdated [false] size limit [100]

[ErrorCode [404] Attribute [{0}] contains calculated attribute qualifier without items in it.{root\_iconproperties}]

Workaround for this is:

- 1. Export the xml definition of sub class [the CI type].
- 2. Search for the word: **root\_iconproperties**

You should see the attribute definition as follows:

```
<Attribute-Override is-partially-override="true" name="root_iconproperties" is-
factory="false">
```

```
<Attribute-Qualifiers>
```

</Attribute-Override>

3. Replace this with the following:

```
<Attribute-Override name="root_iconproperties" is-factory="false">
<Attribute-Qualifiers/>
<Empty-Default-Value/>
</Attribute-Override>
```

- 4. Save and import it back into uCMDB.
- 5. Log out of uCMDB and log back in.

The above was done for the **BSMC for AP** CI Types ap\_bsv, ap\_sensor, and ap\_sensorgroup.

## 4.2 Using sendEvent.bat(.sh) to Simulate Event Messages

It can be helpful sometimes for debugging event policies and event messages to be able to generate an event directly from the OMi command line.

Examples:

1. Show the usage:

Linux: /opt/HP/BSM/opr/support/sendEvent.sh

Windows: D:\HPBSM\opr\support\sendEvent.bat

2. Simulate an AP sensor event with an ETI hint (-eh or -etiHint), related CI hint (-rch or -relatedCiHin), event title (-t or -title) and severity (-s or -severity):

```
/opt/HP/BSM/opr/support/sendEvent.sh -eh "Sensor Severity":Critical-rch
"Slowly draining-WMQ_Queues" -t "Q xx is slowly draining" -s critical
```

The details of the event message as seen in the Event Perspective (event browser) are shown in the following screen shots.

| xx is slowly drai   | ning                 |                                   |                       |                 |      |
|---------------------|----------------------|-----------------------------------|-----------------------|-----------------|------|
| General             |                      |                                   |                       |                 | 4    |
| Additional Info     | ID:                  | 54c14572-7307-4ff3-8716-8f0130587 | Related CI:           | omi10 [Unix]    | æ    |
| Source Info         | Severity:            | 😮 Critical 🗸 🗸                    | Node:                 | omi10 [Unix]    | æ    |
|                     | Lifecycle State:     | 📮 Open 💙                          | Source CI:            |                 |      |
| Actions             | Priority:            | 🔶 Medium 💙                        | Time Created:         | 4/20/16 06:59:0 | 8 PM |
| Annotations         | Assigned Group:      | ~                                 | Time First Received:  | 4/20/16 06:59:0 | 9 PM |
| Overlage Attributes | Assigned User:       | ~                                 | Time Received:        | 4/20/16 06:59:0 | 9 PM |
| Custom Attributes   | Category:            | -                                 | Time State Changed:   | -               |      |
| Related Events      | Subcategory:         | -                                 | Event Type Indicator: | -               |      |
| History             | Control Transferred: | -                                 | Duplicate Count:      | 0               |      |
| Resolver Hints      | Title:               | Q xx is slowly draining           |                       |                 |      |
| Instructions        |                      |                                   |                       |                 |      |

Figure 4-1. Event Message Details

| 😻 Event Details - Mozilla Firefox                                                                   |                            |                                       |                 |                          |      |  |
|----------------------------------------------------------------------------------------------------|----------------------------|---------------------------------------|-----------------|--------------------------|------|--|
| inil0.nastell.main/opr-web/opr-evt-details?eventld=54c14572-7307-4ff3-8716-8f013058780d&tmode=popup |                            |                                       |                 |                          |      |  |
| Q xx is slowly drain                                                                                | ning                       |                                       |                 |                          |      |  |
| General                                                                                             |                            |                                       |                 |                          | ?    |  |
| Additional Info                                                                                     | Related Cl                 |                                       | ETI Resoluti    | on                       | - II |  |
| Source Info                                                                                         | Related CI Hint            | Slowly draining-WMQ_Queues            | ETI Hint:       | Sensor Severity:Critical |      |  |
|                                                                                                    | HPOM Service ID:           | -                                     | Node            |                          |      |  |
| Actions                                                                                             | Related CI Resolution Info |                                       | Node Hint       | omi10.nastel1.main       |      |  |
| Annotations                                                                                         | Matched Hints Count:       | 0 of 2                                | DNS Name:       | omi10.nastel1.main       |      |  |
| Custom Attributes                                                                                   | Status:                    | AmbiguousResolution: 2                | IP Address:     | -                        |      |  |
| Related Events                                                                                      |                            | Ambiguous Ci: Slowly                  | Core ID:        | -                        |      |  |
| Related Events                                                                                      |                            | draining<br>(UCMDB:de0a7f5cf870fa87f9 | Source CI       |                          |      |  |
| History                                                                                             |                            | ba0ced31bd61e2)                       | Source CI Hint: | -                        |      |  |
| Resolver Hints                                                                                      |                            | Ambiguous CI: Slowly                  |                 |                          |      |  |
| Instructions                                                                                        |                            |                                       |                 |                          |      |  |
| Forwarding                                                                                          |                            |                                       |                 |                          |      |  |
|                                                                                                    |                            |                                       |                 |                          |      |  |
|                                                                                                    |                            |                                       | ОК              | Cancel                   | Help |  |
|                                                                                                    |                            |                                       |                 |                          |      |  |

Figure 4-2. More Message Event Details

# 4.3 Useful Commands

### Show OMi component versions

```
Index 110.0.67
Image: Tenet 110.0.67
Image: Tenet 110.0.67
Image: Tenet 110.0.67
Image: Tenet 110.0.67
Image: Tenet 110.0.67
Image: Tenet 110.0.67
Image: Tenet 110.0.67
Image: Tenet 110.0.67
Image: Tenet 110.0.67
Image: Tenet 110.0.67
Image: Tenet 110.0.67
Image: Tenet 110.0.67
Image: Tenet 110.0.67
Image: Tenet 110.0.67
Image: Tenet 110.0.67
Image: Tenet 110.0.67
Image: Tenet 110.0.67
Image: Tenet 110.0.67
Image: Tenet 110.0.67
Image: Tenet 110.0.67
Image: Tenet 110.0.67
Image: Tenet 110.0.67
Image: Tenet 110.0.67
Image: Tenet 110.0.67
Image: Tenet 110.0.67
Image: Tenet 110.0.67
Image: Tenet 110.0.67
Image: Tenet 110.0.67
Image: Tenet 110.0.67
Image: Tenet 110.0.67
Image: Tenet 110.0.67
Image: Tenet 110.0.67
Image: Tenet 110.0.67
Image: Tenet 110.0.67
Image: Tenet 110.0.67
Image: Tenet 110.0.67
Image: Tenet 110.0.67
Image: Tenet 110.0.67
Image: Tenet 110.0.67
Image: Tenet 110.0.67
Image: Tenet 110.0.67
Image: Tenet 110.0.67
Image: Tenet 110.0.67
Image: Tenet 110.0.67
Image: Tenet 110.0.67
Image: Tenet 110.0.67
Image: Tenet 110.0.67
Image: Tenet 110.0.67
Image: Tenet 110.0.67
Image: Tenet 110.0.67
Image: Tenet 110.0.67
Image: Tenet 110.0.67
Image: Tenet 110.0.67
Image: Tenet 110.0.67
Image: Tenet 110.0.67
Image: Tenet 110.0.67
Image: Tenet 110.0.67
Image: Tenet 110.0.67
Image: Tenet 110.0.67
Image: Tenet 110.0.67
Image: Tenet 110.0.67
Image: Tenet 110.0.67
Image: Tenet 110.0.67
Image: Tenet 110.0.67
Image: Tenet 110.0.67
Image: Tenet 110.0.67
Image: Tenet 110.0.67
Image: Tenet 110.0.67
Image: Tenet 110.0.67
Image: Tenet 110.0.67
Image: Tenet 110.0.67
Image: Tenet 110.0.67
Image: Tenet 110.0.67
Image: Tenet 110.0.67
Image: Tenet 110.0.67
Image: Tenet 110.0.67
Image: Tenet 110.0.67
Image: Tenet 110.0.67
Image: Tenet 110.0.67
Image: Tenet 110.0.67
Image: Tenet 110.0.67
Image: Tenet 110.0.67
Image: Tenet 110.0.67
Image: Tenet 110.0.67
Image: Tenet 110.0.67
Image: Tenet 110.0.67
Image: Tenet 110.0.67
Image: Tenet 110.0.67
Image: Tenet 110.0.67
Image: Tenet 110.0.67
Image: Tenet 110.0.67
Image: Tenet 110.0.67
I
```

Figure 4-3. Commands Showing OMi Component Versions

The file /opt/HP/BSM/dat/bsm\_components\_version.html can also be displayed to show the OMi components and their versions.

| Slay II Du Dasse kil, asta yarsian kital, y              |           | _        |   |
|----------------------------------------------------------|-----------|----------|---|
|                                                          | A 1       |          | _ |
| G file:///D:/Docs/HPOM/C ▼ C Search                      |           | ♥ »      | = |
| HP Operations Manager i Components                       |           |          |   |
| Component                                                | Version   | Build    |   |
| Operations Manager i                                     | 10.01     | 204.1464 | 7 |
| OMi Management Pack for Microsoft SharePoint Server      | 01.00     | 000      |   |
| OMi Management Pack for SAP HANA                         | 01.00     | 009      |   |
| OMi Management Pack for Infrastructure                   | 01.12     | 004      |   |
| Operations Manager i                                     | 10.01     | 041      |   |
| OMi Management Pack for Microsoft Exchange Server        | 01.00     | 001      |   |
| Operations Manager i                                     | 10.01     | 204.5686 | 2 |
| OMi Management Pack for Vertica                          | 01.00     | 000      |   |
| Operations Manager i                                     | 10.01     | 204.1180 | 7 |
| OMi Management Pack for Microsoft Active Directory       | 01.00     | 001      |   |
| Operations Manager i                                     | 10.01     | 041      |   |
| Universal Configuration Management Database              | 10.11.503 |          |   |
| OMi Management Pack for SAP                              | 01.01     | 002      |   |
| OMi Management Pack for Microsoft SQL Server             | 01.00     | 000      |   |
| OMi Management Pack for Oracle Database                  | 01.10     | 000      |   |
| OMi Management Pack for Microsoft IIS                    | 01.00     | 000      |   |
| OMi Management Pack for IBM WebSphere Application Server | 01.00     | 15       |   |
| OMi Management Pack for Hadoop                           | 01.10     | 018      |   |
| OMi Management Pack for Apache Webserver                 | 01.00     | 001      |   |
| Performance Graphing                                     | 09.84     | 005      |   |
| OMi Management Pack for Oracle WebLogic                  | 01.01     | 007      |   |
| OMi Management Pack for SAP Sybase ASE                   | 01.00     | 100      |   |
| Operations Manager i                                     | 10.01     | 041      |   |
|                                                          |           |          |   |

Figure 4-4. OMi Components

### Start/stop OMi processes/components

| 📧 Telnet 11.0.0.67                                                                                |          |
|---------------------------------------------------------------------------------------------------|----------|
| [root@omi10 ~]#                                                                                   |          |
| LrootComily "J#                                                                                   |          |
| LPOOTCOMILO JH                                                                                    |          |
|                                                                                                   |          |
|                                                                                                   |          |
| FrontPomilo ~1#                                                                                   |          |
| [root@omi10 ~]#                                                                                   |          |
| [root@omi10 ~]# /opt/HP/BSM/scripts/run_hpbsm stop                                                |          |
| Setting NLS_LANG to AMERICAN_AMERICA.UTF8                                                         |          |
| stopping Apache web server                                                                        |          |
| calling stop script                                                                               |          |
| Stopping hpbsmd                                                                                   |          |
| Waiting for hyberd to exit                                                                        |          |
| Waiting for Appsma to exit                                                                        |          |
| Waiting for Append to exit                                                                        |          |
| Waiting for hybrau to exit                                                                        |          |
| Waiting for hyberd to exit                                                                        |          |
| Waiting for hobsmd to exit                                                                        |          |
| Waiting for hpbsmd to exit                                                                        |          |
| Waiting for hpbsmd to exit                                                                        |          |
| Waiting for hpbsmd to exit                                                                        |          |
| Stopped hpbsma.                                                                                   |          |
| LrootLomil0 "J#                                                                                   |          |
| LeootComilO "J#                                                                                   |          |
|                                                                                                   |          |
| IPOULCUMILO J#                                                                                    |          |
| Setting NLS LANG to AMERICAN AMERICA UTFR                                                         |          |
| Starting LCore                                                                                    |          |
| starting Apache web server                                                                        |          |
| Starting HP OMi                                                                                   |          |
| Please check the Status page using /opt/HP/BSM/tools/bsmstatus/bsmstatus.sh to verify OMi is read | y.       |
| [rootComi10 ~]#                                                                                   |          |
|                                                                                                   |          |
|                                                                                                   |          |
|                                                                                                   |          |
|                                                                                                   |          |
|                                                                                                   |          |
|                                                                                                   |          |
|                                                                                                   |          |
|                                                                                                   |          |
|                                                                                                   | <b>•</b> |

Figure 4-5. Start/Stop OMi Processes/Components

### Status of OMi processes/components

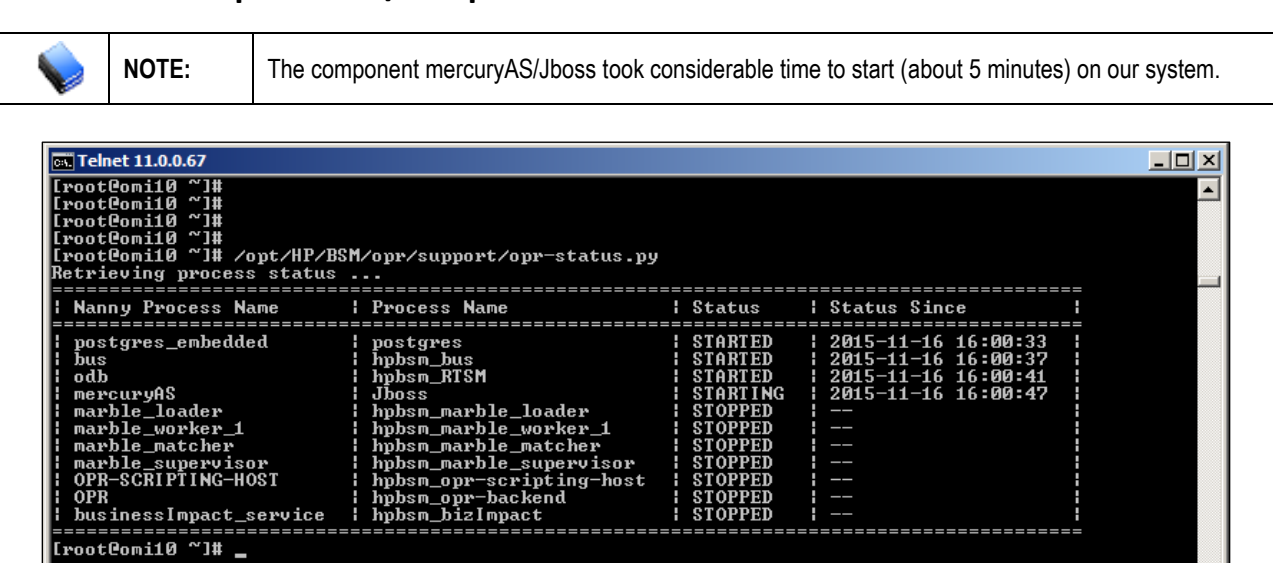

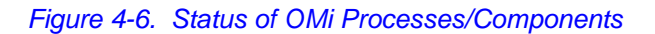

### Archive (delete from OMi database) closed events

Linux: /opt/HP/BSM/bin/opr-archive-events.sh -u 2015.11.17 -d -force

This forces (-force) the deletion (-d) of all closed events whose modification date is older than November 17, 2015.

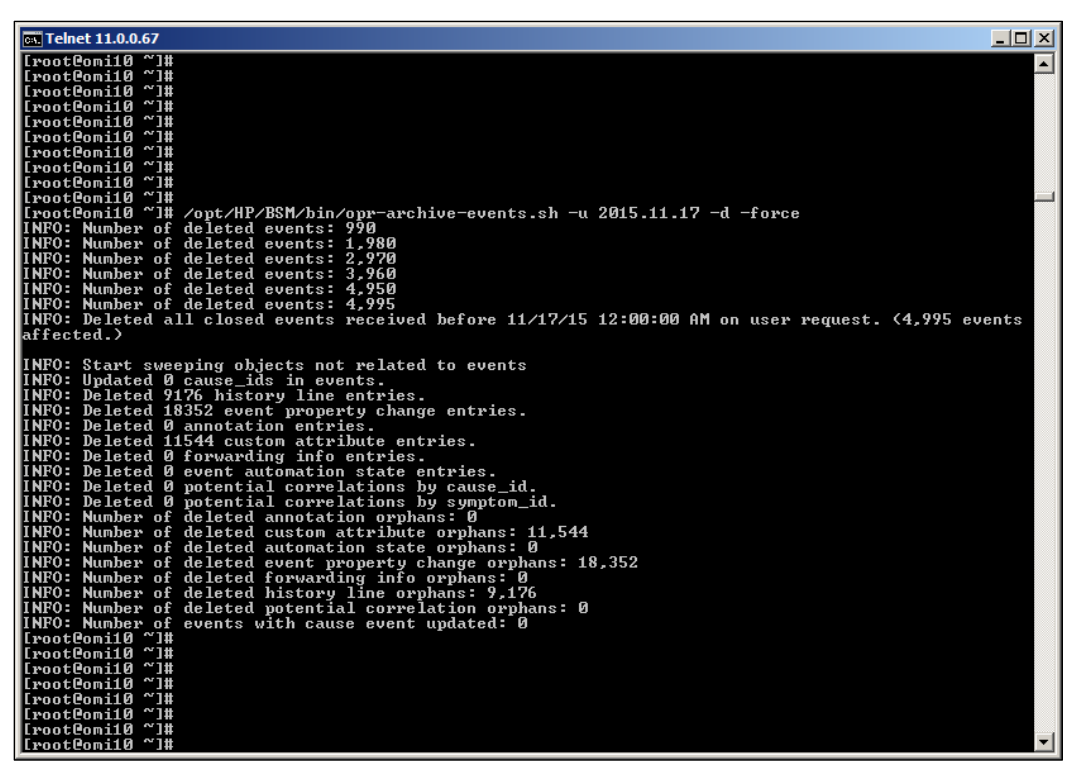

Figure 4-7. Achieve Closed Events

### **Close all open events**

/opt/HP/BSM/bin/opr-close-events.sh -all -force

### **Display service information about OMi**

/opt/HP/BSM/opr/support/opr-checker.pl -opr

### Display CI information using opr-ci-list command-line interface

The **opr-ci-list** command line utility enables you to retrieve the type, ID, and label for a set of CIs of a certain CI type or that match a filter. The command is available in OMi 10.12 and later. It is useful when the OMi GUI is very slow to respond.

<OMi\_HOME>/opr/bin/opr-ci-list.[bat|sh]

Reference: https://docs.microfocus.com/OMi/10.12/Content/OMi/AdminGuide/Monitoring/CLIs/om\_uc\_oprCiList.htm

# Appendix A: References

The following table provides a list of reference information required for using the BSM Connector (BMSC) for AutoPilot.

| Table A-1. Nastel Documentation |                                        |  |
|---------------------------------|----------------------------------------|--|
| Document Number<br>(or higher)  | Title                                  |  |
| M6/INS 623.001                  | Nastel AutoPilot M6 Installation Guide |  |
| M6/USR 624.001                  | Nastel AutoPilot M6 User's Guide       |  |

This Page Intentionally Left Blank